# Koppeling – Apple Agenda

#### Stap 1: Gebruiker selecteren

De Apple Agenda toevoegen kan door in Simple-Simon naar 'Je team'  $\rightarrow$  'Gebruikers' te gaan. Selecteer hier de persoon voor wie je de Apple Agenda aan wilt zetten.

## Stap 2: Koppeling aanzetten

Wijzig deze persoon en selecteer 'Ja' bij 'Koppel Agenda'.

### Stap 3: Juiste koppeling selecteren

Selecteer hier vervolgens de Apple Agenda. Kies hier ook of dat je agenda één kant of twee kanten op wilt sturen.

### Stap 4: Vereiste gegevens invullen

A. Apple ID: deze kan je vinden in je Apple telefoon/tablet → Instellingen.
Indien je het algemene Apple ID wachtwoord niet meer weet, kun je die hier ook wijzigen.
Deze heb je later nodig.

**B. App wachtwoord:** dit wachtwoord kan je generen op 'appleid.apple.com'. Hoe dit werkt, leggen we verderop uit.

**C. Agenda naam:** kies hier aan welke agenda Simon mag koppelen. De naam van de agenda kan je vinden op jouw Apple telefoon/tablet  $\rightarrow$ 'Agenda'  $\rightarrow$  'Agenda's'. Kies welke agenda aan mag staan en voeg de naam toe in Simon.

| Koppel Agenda       |                   |   |  |  |
|---------------------|-------------------|---|--|--|
| Ja                  |                   | ~ |  |  |
|                     |                   |   |  |  |
|                     | Google Agenda     |   |  |  |
|                     | Outlook365 Agenda |   |  |  |
|                     | Apple Agenda      |   |  |  |
| Apple Id            |                   |   |  |  |
| info                | @simple-simon.net |   |  |  |
| App Wachtwoord      |                   |   |  |  |
| •••                 | •••••             |   |  |  |
| Agenda Naam         |                   |   |  |  |
| Werk                |                   |   |  |  |
|                     |                   |   |  |  |
| Koppel Apple Agenda |                   |   |  |  |
|                     | Simon naar Agenda |   |  |  |
|                     | Agenda naar Simon |   |  |  |

## Stap 5: App wachtwoord aanmaken

Het app wachtwoord is niet hetzelfde wachtwoord als je algemene Apple ID wachtwoord. Omdat Simple-Simon niet van Apple zelf is, dient er een uniek App wachtwoord aangemaakt te worden.

- Ga hiervoor naar → 'appleid.apple.com' → Log in met je Apple ID en het algemene wachtwoord. De verificatie code wordt getoond op je Apple telefoon/tablet.
- Als je bent ingelogd, zie je vervolgens in het midden staan 'App-specifieke wachtwoorden'.
   Klik hier op 'Maak wachtwoord aan'. Kies hier een tijdelijk wachtwoord en klik maak aan.
   Apple maakt dan een 'App specifiek wachtwoord aan'. Dit is het **App wachtwoord**.

| Account     | APPLE ID<br>info@simple-simon.net | ВЕRЕІКВААR ОР<br>06-12345678                       | Wijzig |
|-------------|-----------------------------------|----------------------------------------------------|--------|
|             | GEBOORTEDATUM<br>06-04-1989       |                                                    |        |
|             | TAAL<br>Nederlands - Nederlands   |                                                    |        |
|             | LAND/REGIO<br>Nederland           |                                                    |        |
| Beveiliging | WACHTWOORD<br>Wijzig wachtwoord   | VERTROUWDE TELEFOONNUMMERS                         | Wijzig |
|             | TWEE-FACTOR-AUTHENTICATIE<br>Aan  | APP-SPECIFIEKE WACHTWOORDEN<br>Maak wachtwoord aan |        |

## Stap 6: Koppeling aanzetten

Vul alle velden in en kies 'Koppel Apple Agenda'. De koppeling loopt vanaf alle nieuwe bonnen en/of afspraken die je inplant.